#### Step by Step Guide – Downloading Instagram DDP Mobile Phone

Before beginning the download process, please ensure:

- You have adequate storage on your device to download the package
- You know your Instagram password

# Step 1 – Open Instagram profile

Select the icon in the bottom right corner

| 14:09             |                   |                | ul S                | <b>`</b> |  |
|-------------------|-------------------|----------------|---------------------|----------|--|
| data_donati       | on_67             | 8~             | $\oplus$            | ≡        |  |
| Data_donation_678 | <b>2</b><br>Posts | 2<br>Followers | <b>2</b><br>Followi | ng       |  |
| Edit profile      |                   | Share prof     | ile                 | +1       |  |
|                   |                   |                |                     |          |  |
| á Q               | ŧ                 | Ð              |                     | )        |  |

Step 2 – Open 'Your Activity'

Select the three lines in the top right corner of the profile page, and then select 'Your Activity'

| 14:09                                                     | 14:10                                                   |
|-----------------------------------------------------------|---------------------------------------------------------|
| data_donation_678 - 🕀 😑                                   | data_donation_678 $\sim$ $\oplus$ $\equiv$              |
| 2 2 2 2<br>Posts Followers Following<br>Data_donation_678 | 2 2 2<br>Posts Followers Following<br>Data_donation_678 |
| Edit profile Share profile +                              | Settings and privacy Threads                            |
|                                                           | Vour activity                                           |
|                                                           | G QR code                                               |
|                                                           | 오 Supervision                                           |
|                                                           | Close Friends                                           |
| ç Q ⊕ € ◯                                                 | ☆ Favorites                                             |
|                                                           |                                                         |

# Step 3 – Select 'Download your Information'

Scroll to the bottom of 'your activity' page, and select 'Download your information'

| 14:          | 11 .ul 중                                                                    | • |
|--------------|-----------------------------------------------------------------------------|---|
| <            | Your activity                                                               |   |
|              | One place to manage your                                                    |   |
|              | activity                                                                    |   |
|              | View and manage your interactions, content and account activity. Learn more |   |
| Intera       | ctions                                                                      |   |
| $\heartsuit$ | Likes                                                                       | > |
| Q            | Comments                                                                    | > |
|              | Tags                                                                        | > |
| (;)<br>;     | Sticker responses                                                           | > |
| ۲            | Reviews                                                                     | > |
| Remo         | ved and archived content                                                    |   |
| Û            | Recently deleted                                                            | > |
| 3            | Archived                                                                    | > |
| Conte        | ent you shared                                                              |   |
|              | Posts                                                                       | > |
| •            | Reels                                                                       | > |
| <b>i</b>     |                                                                             | ` |

| 14       | 1:11                             |              |
|----------|----------------------------------|--------------|
| <        | Your activity                    |              |
| Con      | ent vou shared                   |              |
| ⊞        | Posts                            | >            |
| •        | Reels                            | >            |
| ۲        | Highlights                       | >            |
| Sug      | gested content                   |              |
| X        | Not interested                   | >            |
| €        | Interested                       | >            |
| How      | you use Instagram                |              |
| 0        | Time spent                       | >            |
| <b>.</b> | Account history                  | >            |
| Q        | Recent searches                  | >            |
| Ð        | Links you've visited             | >            |
| Info     | mation you shared with Instagram |              |
| ⇔        | Transfer your information        | >            |
| <u>+</u> | Download your information        | >            |
|          |                                  |              |
|          |                                  | $\mathbf{N}$ |

# Step 4 – Select 'Request a Download'

This will open a page with some information and a button saying 'Request a download'. Select 'Request a download'

| 14:13                                                        |                                                                                    | .∥ ≎ ■                                                      | )· |
|--------------------------------------------------------------|------------------------------------------------------------------------------------|-------------------------------------------------------------|----|
| ×                                                            | 风 Meta                                                                             |                                                             |    |
| Downlo                                                       | ad your inform                                                                     | mation                                                      |    |
| You can requ<br>time.                                        | uest a copy of your inf                                                            | ormation at any                                             |    |
| When your f<br>your informa<br>files is a pas<br>have access | ile is ready you'll have<br>ation from this page. D<br>sword-protected proc<br>to. | 4 days to download<br>Downloading your<br>ess that only you | F  |
| $\langle$                                                    | Request a downlo                                                                   | bad                                                         |    |
|                                                              |                                                                                    |                                                             |    |
|                                                              |                                                                                    |                                                             |    |
|                                                              |                                                                                    |                                                             |    |
|                                                              |                                                                                    |                                                             |    |
|                                                              |                                                                                    |                                                             |    |
|                                                              |                                                                                    |                                                             |    |
|                                                              |                                                                                    |                                                             |    |
|                                                              |                                                                                    |                                                             |    |
|                                                              |                                                                                    |                                                             |    |
|                                                              |                                                                                    | _                                                           |    |

# Step 5 – Select 'Complete copy'

This will provide you with two option – 'complete copy' and 'selected types of information'. We advise that you select 'complete copy', and use our data donation software to filter out the information you want to donate as this can then be better visualised.

| 14:14                                                                                                    | <b>?</b> •     |
|----------------------------------------------------------------------------------------------------|----------------|
| <                                                                                                    |                |
| Select information                                                                                                    |                |
| You can download a complete copy or select th<br>types of information to include in your file. If yo<br>download includes multiple profiles you can sel<br>the types of information for each profile. | e<br>ur<br>ect |
| <b>Complete copy</b><br>Your file will include a complete copy of the<br>information available for your selected<br>accounts.<br>May take longer to download                                          |                |
| Select types of information<br>Your file will include the information you<br>choose for your selected profiles. For<br>example, you can download just your photos<br>or messages.                     | >              |
|                                                                                                    |                |
|                                                                                                    |                |
|                                                                                                    |                |
|                                                                                                    |                |
|                                                                                                    |                |
|                                                                                                    |                |

# Step 6 – Select Format 'JSON'

This will open a page where you can select file options. Please select 'format' to change the default 'HTML' to 'JSON'.

| elect file options                                                                                                    |                 | S                | elect file                                         | options                                              |                                |                   |
|----------------------------------------------------------------------------------------------------|-----------------|------------------|----------------------------------------------------|------------------------------------------------------|--------------------------------|-------------------|
| u can set a date range for the information t<br>cluded in your download. You can also choo<br>rmat and quality of the file. | hat's<br>se the | Yo<br>inc<br>for | ou can set a da<br>cluded in your<br>rmat and qual | te range for the<br>download. You<br>tv of the file. | information t<br>can also choo | hat's<br>se the   |
| hen your download is ready, we'll send you a<br>tification. For security, you'll only have 4 da<br>wnload your file.        | a<br>ays to     | ×                | ormat                                              |                                                      |                                |                   |
| data_donation_678<br>Instagram                                                                                              |                 |                  | <b>HTML</b><br>This format al<br>data offline or   | lows you to eas                                      | ily view your                  | 0                 |
| Notify<br>ameliacraggs966@gmail.com                                                                                         | >               |                  | <b>JSON</b><br>This format al                      | lows you to eas                                      | ily import you                 | r 💿               |
| Format<br>HTML                                                                                                    | >               |                  | data into anot                                     | her site.                                            | ,                              | $\langle \rangle$ |
| <b>Media quality</b><br>Medium                                                                                              | >               |                  |                                                    |                                                      |                                |                   |
| <b>Date range</b><br>Last year                                                                                              | >               |                  |                                                    |                                                      |                                |                   |
|                                                                                                    |                 |                  |                                                    |                                                      |                                |                   |
| Submit request                                                                                                    |                 |                  |                                                    |                                                      |                                |                   |

#### Step 7 – Select custom date range

Select 'date range' and then select 'custom'. Place the start date as the first day you used the daily diary app, and the end date as the final day you used the daily diary app. This should be approximately 2 weeks. Save this custom date range.

| 16:19                                                                                                    | 14:34                      |
|----------------------------------------------------------------------------------------------------|----------------------------|
| <                                                                                                    | <                          |
| Select file options                                                                                                    | Custom date range          |
| You can set a date range for the information that's included in your download. You can also choose the format and quality of the file.                    | Oct 17, 2022<br>Start date |
| When your download is ready, we'll send you a notification. For security, you'll only have 4 days to download your file.                                  | Oct 17, 2023<br>End date   |
| data_donation_678<br>Instagram                                                                                                    |                            |
| Notify > ameliacraggs966@gmail.com                                                                                                    |                            |
| Format >                                                                                                    |                            |
| Media quality >                                                                                                    |                            |
| Date range >                                                                                                    |                            |
|                                                                                                    |                            |
| Submit request                                                                                                    |                            |
| This file may contain private information. You should keep it secure and take precautions when storing it, sending it or uploading it to another service. | Save                       |

#### Step 8 – Submit Request

Check that the information is correct as shown in the example below (JSON, custom date range). Select the submit request button, which will then show as a 'pending download'. You should receive an email saying that your data request is being processed.

| 14:36                                                                                                    | "" \$ •                      |
|----------------------------------------------------------------------------------------------------|------------------------------|
| <                                                                                                    |                              |
| Select file options                                                                                                    |                              |
| You can set a date range for the informat<br>included in your download. You can also c<br>format and quality of the file.                | ion that's<br>choose the     |
| When your download is ready, we'll send<br>notification. For security, you'll only have<br>download your file.                           | you a<br>4 days to           |
| data_donation_678<br>Instagram                                                                                                    |                              |
| Notify<br>ameliacraggs966@gmail.com                                                                                                    | >                            |
| <b>Format</b><br>JSON                                                                                                    | >                            |
| <b>Media quality</b><br>Medium                                                                                                    | >                            |
| <b>Date range</b><br>Oct 3, 2023 - Oct 17, 2023                                                                                          | >                            |
|                                                                                                    |                              |
| Submit request                                                                                                    |                              |
| This file may contain private information. You sl<br>secure and take precautions when storing it, se<br>uploading it to another service. | hould keep it<br>nding it or |

#### Step 9 – Wait for download to process

In our experience, this takes a few minutes. You are welcome to exit the Instagram app while the data request processes. You will receive an email when your data download is ready. If you do not have email notifications on your phone, we would recommend setting a 15-minute timer to check back in.

## Step 10 – Download your Digital Data Package

Once your data is ready, it will present with two options 'download' and 'delete'. Select 'download' and enter your Instagram password. **Once you have downloaded** this from the Instagram app, please select 'delete'.

| 14:42                                                   |                                                                                                    |                                         | 14:43                                     | <b>11</b>         |
|---------------------------------------------------------|----------------------------------------------------------------------------------------------------|-----------------------------------------|-------------------------------------------|-------------------|
| ×                                                       | 🕫 Meta                                                                                                    |                                         | ×                                         |                   |
| Downl                                                   | oad your informatio                                                                                            | on                                      |                                           |                   |
| You can re                                              | quest a copy of your informatio                                                                                | on at any                               |                                           |                   |
| When your<br>your inforr<br>files is a pa<br>have acces | file is ready you'll have 4 days<br>nation from this page. Downloa<br>issword-protected process that<br>is to. | to download<br>ading your<br>t only you | For your security, pleassword to continue | ase re-enter your |
|                                                         | Request a download                                                                                             |                                         | Password                                  | <b>Ø</b>          |
| Available<br>We recomm<br>for the best                  | downloads<br>end downloading your files on a des<br>viewing experience.<br>Requested Oct 17, 2023              | ktop device                             | Co                                        | pontinue          |
|                                                         | lata_donation_678<br>nstagram<br>I MB<br>Expires on Oct 21, 2023                                               |                                         |                                           |                   |
|                                                         | Download Dele                                                                                                  | ete                                     |                                           |                   |
|                                                         |                                                                                                    |                                         |                                           |                   |

## Step 11 – Locate the storage on your device

This will typically download to 'files' which is built into most smartphones. Locate this application and check your 'recent' folder. The data download package will likely save as **'Instagram-\*username\*-\*date\*'** 

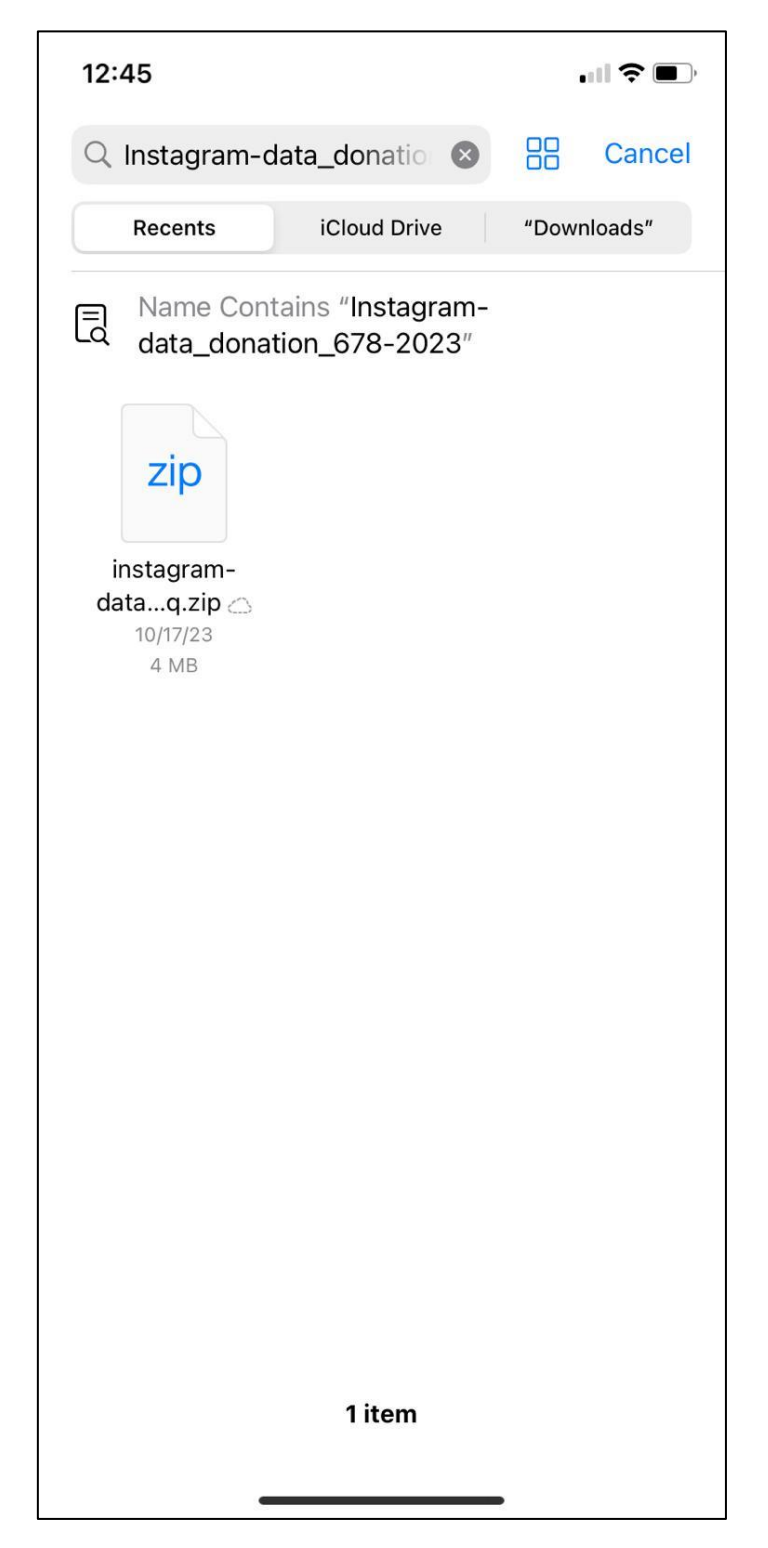